## Anleitung zur Registrierung bei DATEV Arbeitnehmer Online

Registrierung PC und Handy (empfohlen):

1. Link <u>www.datev.de/ano</u> öffnen

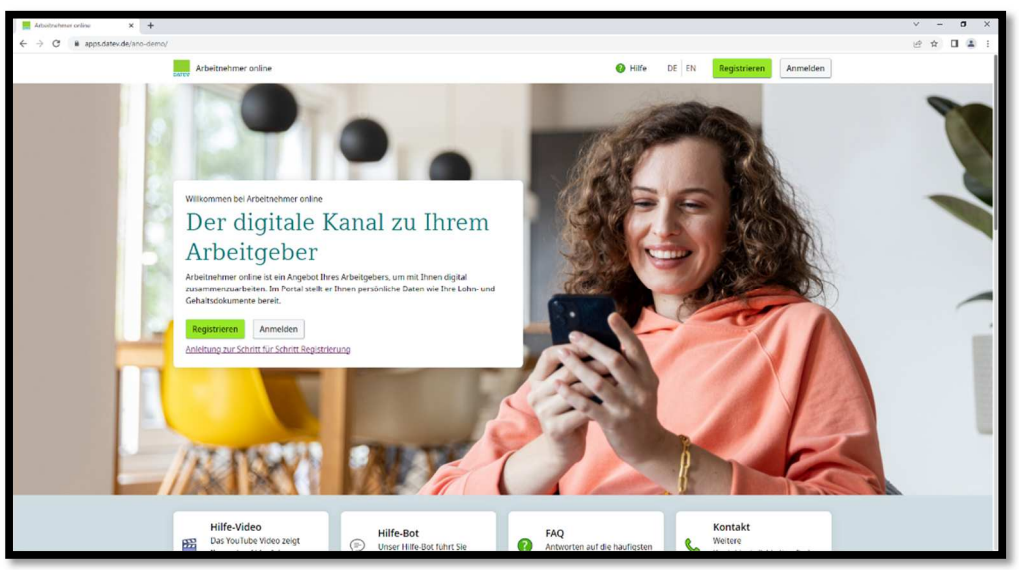

2. Schaltfläche **Registrieren** klicken, **Neues DATEV-Konto anlegen** auswählen und ein DATEV-Konto mit der persönlichen E-Mailadresse (nicht die Arbeits-Mailadresse verwenden) und individuellem Passwort erstellen.

| DATEV-Registrierung × +                       |                                                                                                    | × –  | 8     | × |
|-----------------------------------------------|----------------------------------------------------------------------------------------------------|------|-------|---|
| ← → C @ apps.datev.de/idmui/#/registration/we | come?flow=anoBlang=de_de&redirect_url=https:/k2Fbk2Fapps.datev.de%k2Fano-registration                    | 18 A | •     | : |
| DATEV-Konto                                   | Herzlich willkommen                                                                                      | ,    | DE EN |   |
|                                               | Hier können Sie sich für Arbeitnehmer online, dem<br>Mitarbeiterportal Ihreis Arbeitgebers registrieren. |      |       |   |
|                                               | Neues DATE-VKonto anlegen      G: Bestehendes DATE-V Konto registrieren                                  |      |       |   |
|                                               |                                                                                                    |      |       |   |
|                                               |                                                                                                    |      |       |   |
|                                               |                                                                                                    |      |       |   |
| Feedback geben                                |                                                                                                    |      |       |   |
| Nutzungsbedingungen                           |                                                                                                    |      |       |   |
| Impressum                                     |                                                                                                    |      |       |   |
| Datenschutz                                   |                                                                                                    |      |       |   |
| DATEV eG                                      |                                                                                                    |      |       | 1 |

| CATEV-Registriening X + |                                                                                                    | × -    |
|-------------------------|----------------------------------------------------------------------------------------------------|--------|
| DATEV-Konto             | Konto erstellen                                                                                                    | er w L |
|                         | Voriane                                                                                                    |        |
|                         | E Mail Adresse wiederholen                                                                                                    |        |
|                         | Persenert   Passenert  Passenert  Passenert  Passenert  Passenert                                                                                                    |        |
|                         | There has end setting the two works on the force dia Registrationage and dis space endograde           Ammendungs has worken and for a force dia Registrationage and display the space endograde           In the endlare mich mit den Nutzungsbedingungen zum DATEV-Konto eleventanden           Weiter |        |
|                         | Bereits registriett? Zur Anmeldung                                                                                                    |        |
| Feedback geben          |                                                                                                    |        |
| Nutzungsbedingungen     |                                                                                                    |        |
| Impressum               |                                                                                                    |        |
| Datenschutz             |                                                                                                    |        |
| DATEV eG                |                                                                                                    |        |

3. Nach der Registrierung erhält man eine E-Mail zur Bestätigung der E-Mailadresse.

1

| Registrieren für DATEV-Konto                                                                                                    |  |
|----------------------------------------------------------------------------------------------------|--|
| Herzlich willkommen bei DATEV-Konto,<br>schön, dass Sie sich registrieren.                                                                               |  |
| Bestätigen Sie Ihre E-Mail-Adresse durch<br>Klick auf den folgenden Link:<br>Bestätigen                                                                  |  |
| Dieser Link ist 120 Minuten gültig. Falls die<br>Bestätigung Ihrer E-Mail-Adresse nicht<br>rechtzeitig erfolgt, starten Sie die Registrierung<br>erneut. |  |
| Wenn Sie die Registrierung nicht beauftragt<br>haben, ignorieren Sie diese E-Mail.<br>Dies ist eine automatisch generierte E-Mail.                       |  |

4. Einladungscode aus dem Registrierungsbrief und Geburtsdatum erfassen

| Arbeitnehmer online – digitale Lohndokumente xx.xx.xx     |                                                         |                | xx.xx.xxxx                                     |                |
|-----------------------------------------------------------|---------------------------------------------------------|----------------|------------------------------------------------|----------------|
| Herzlich willkommen Max Mu<br>Ihr Arbeitgeber Muster GmbH | stermann,<br>I stellt Ihnen Ihre Lohndokume             | nte in Arbeitr | ehmer online zur Verfüg                        | jung.          |
| So einfach gehts:                                         |                                                         |                |                                                |                |
| Beginn<br>WWW.                                            | en Sie ihre Registrierung hier<br>arbeitnehmeronline.de | P              | Ihr persönlicher Einladung<br>AK4R 59GP MM36 L | gscode<br>.E6C |

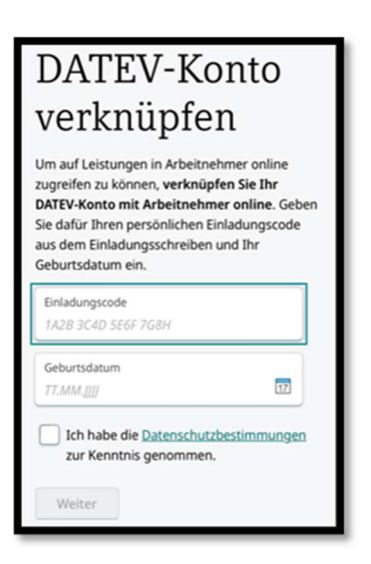

5. Gewünschte Authentificator App wählen und auf dem Smartphone oder PC installieren. **Wir empfehlen, hier die Microsoft Authentificator App zu verwenden.** 

| E CATEV-Login X +                                 |                                                                                                    | V             | -  | 0    | × |
|---------------------------------------------------|----------------------------------------------------------------------------------------------------|---------------|----|------|---|
| ← → C @ apps.datec.de/#.ithenticate/#//goto=https | Cl2Th2T signin dates devE3h2T dates am52T auxith25h2T user52T auxites2H31 State513DM_U3NpLST xyMDp/NED72NmUW/MDADTM2MUUNWDWTHD2H52H2U72TH5H3T QR31BDpOd5pCWA21M2BC2F5aW                                                                                                    | 04 1 <u>0</u> | \$ |      | 1 |
| DATEV-Konto                                       | <section-header><section-header><section-header><section-header><section-header><section-header><section-header><section-header><section-header></section-header></section-header></section-header></section-header></section-header></section-header></section-header></section-header></section-header> |               |    | DE E | 4 |
|                                                   | Jetzt Enrichtung starten                                                                                                    |               |    |      |   |
| Feedback geben                                    |                                                                                                    |               |    |      |   |
| Nutzungsbedingungen                               |                                                                                                    |               |    |      |   |
| Impressum                                         |                                                                                                    |               |    |      |   |
| Datenschutz                                       |                                                                                                    |               |    |      |   |
| DATEV eG                                          |                                                                                                    |               |    |      |   |

6. Nach Fertigstellung der Installation **Jetzt Einrichtung starten** auswählen. Nun scannen Sie den QR-Code mit Ihrer Authentificator App (Einrichtung privates Konto) und geben den 6-stelligen Bestätigungscode ein.

| 🗮 GATEV-Login 🗙 🕂                                                                                                    | ✓ - a × 1                                                                                                   |
|----------------------------------------------------------------------------------------------------|----------------------------------------------------------------------------------------------------|
| 🗧 🔶 C 🔒 appadeten 6e/asthemicate/4/7gotochttps%25%25sgnin.daten del43%25datenam%25oasth2%25aue%25authorize%35state%3046j.056jk37ag                                                                                                    | NDgwedygwelwyMDwotmamautniwzwntriozweleguryzrawordydztragoegydwizmarsysaw. 🕶 12 🏚 🔲 🏝 1                     |
| Authenticator App einr                                                                                                    | ichten                                                                                                    |
| Schritt 1: Scannen Sie folgenden Ord, oder mit Nere<br>Offens is eine Anderseinan Ageunt Bages Sie bei ADT Notes<br>anderseinan Offense and einer Anderseinan Ageunt Bages Sie bei ADT Notes<br>anderseinan Offense and einer Anderseinan Ageunt Bages Sie bei ADT Notes<br>anderseinan Offense and einer Anderseinan Offense and<br>anderseinan Offense and einer Anderseinan Offense and<br>anderseinan Beiträckgrungssche einer<br>Handerseinan Beiträckgrungssche einer<br>Handerseinan Beiträckgrungssche einer<br>Schritt 2: Geben Sie den Beiträckgrungssche einer<br>Handerseinan Beiträckgrungssche einer<br>Schritt 2: Geben Sie den Beiträckgrungssche einer<br>Handerseinan Beiträckgrungssche einer<br>Mannen Beiträckgrungssche einer<br>Mannen Beiträckgrungssche ei | Authenticator App<br>ain encos Konsa holona, Indees Ge<br>annen?<br>285gab<br>ee H Ziver App angesegt Geben |
| Imoresum                                                                                                    |                                                                                                    |
| Distriction                                                                                                    |                                                                                                    |
| UNK OF CHINZ                                                                                                    |                                                                                                    |
| DATEV eG                                                                                                    |                                                                                                    |
|                                                                                                    |                                                                                                    |

7. Nach der Eingabe des Bestätigungscodes erhalten Sie mehrere Wiederherstellungscodes für die Zweifaktorauthentifizierung. Diese Codes müssen Sie gut aufbewahren, um den Zugriff sicherzustellen. Anschließend wird der Kasten angehakt und **Einrichtung abschließen** ausgewählt.

| DATEV-Login x +                              | v – a x                                                                                                    |
|----------------------------------------------|----------------------------------------------------------------------------------------------------|
| ← → C @ apps.datev.de/authenticate/#/?goto=h | np://life/inigen.dates/de44%/2fdatesam/2foaseh2foates/2foates/2fo |
| DATEV-Konto                                  | DE EN                                                                                                    |
|                                              | Anmeldung                                                                                                    |
|                                              |                                                                                                    |
|                                              | Wenn Sie den Zugriff auf hir Smartphone verlieren, können Sie mit diesen<br>Wiederherstellungscodes Ihren zweiten Faktor auf einem Smartphone neu einrichten. Sie können<br>Jeden Code nur einmal verwenden.                                                                                                    |
|                                              | Achtung: Diese Codes sind nach Abschluss der Einrichtung nicht mehr aufrufbar. Notieren Sie<br>sich diese Codes und bewahren Sie sie an einem sicheren Ort auf.                                                                                                    |
|                                              |                                                                                                    |
|                                              |                                                                                                    |
|                                              | Codes drucken Codes kopieren                                                                                                    |
|                                              | Ich habe verstanden, dass die Wiederherstellungscodes nur hier verfügbar sind und habe<br>sie für eine spätere Wiederherstellung meines zweiten Faktors gesichert.                                                                                                    |
| P Feedback geben                             | Einrichtung abschließen                                                                                                    |
| Nutzungsbedingungen                          |                                                                                                    |
| Impressum                                    |                                                                                                    |
| Datenschutz                                  |                                                                                                    |
| DATEV eG                                     |                                                                                                    |

Fertig

Registrierung ausschließlich über ein Mobilgerät:

- 1. Die Schritte 1-5 identisch zur Registrierung mit PC und Mobilgerät durchführen.
- 2. Wenn Sie Jetzt Einrichtung starten ausgewählt haben, wählen Sie die Schaltfläche Bereits auf einem mobilen Gerät? aus

| Authenticator App einrichten                                                                                                    |
|----------------------------------------------------------------------------------------------------|
| Schritt 1: Scannen Sie folgenden QR-Code mit Ihrer Authenticator App<br>Öffnen Sie Ihre Authenticator App und fügen Sie Ihr DATEV-Konto als <u>neues</u> Konto hinzu, indem Sie<br>nachfolgenden QR-Code mit Ihrer Authenticator App scannen: |
| Bie können diesen QR-Code nicht scannen?<br>Schlüssel zur manuellen Eingabe anzeigen<br>Bie Bereits auf einem mobilen Gerät?                                                                                                    |
| Schritt 2: Geben Sie den Bestätigungscode ein                                                                                                    |
| Nach dem Scan des QR-Codes wird Ihnen ein 6-stelliger Zahlencode in Ihrer App angezeigt. Geben<br>Sie diesen Code hier ein, um Ihre Einrichtung abzuschließen.                                                                                |

- 3. Wenn dies nicht funktioniert, können Sie **den Schlüssel zur manuellen Eingabe anzeigen** lassen und in Ihre Authentificator App übertragen.
- 4. Im Feld 6-stelliger Bestätigungscode den Zahlen-Code erfassen, der daraufhin in der App angezeigt wird

Fertig

## Zukünftiger Anmeldeprozess:

- 1. Link <u>www.datev.de/ano</u> öffnen
- 2. Anmelden und anschließend Authentificator App auswählen

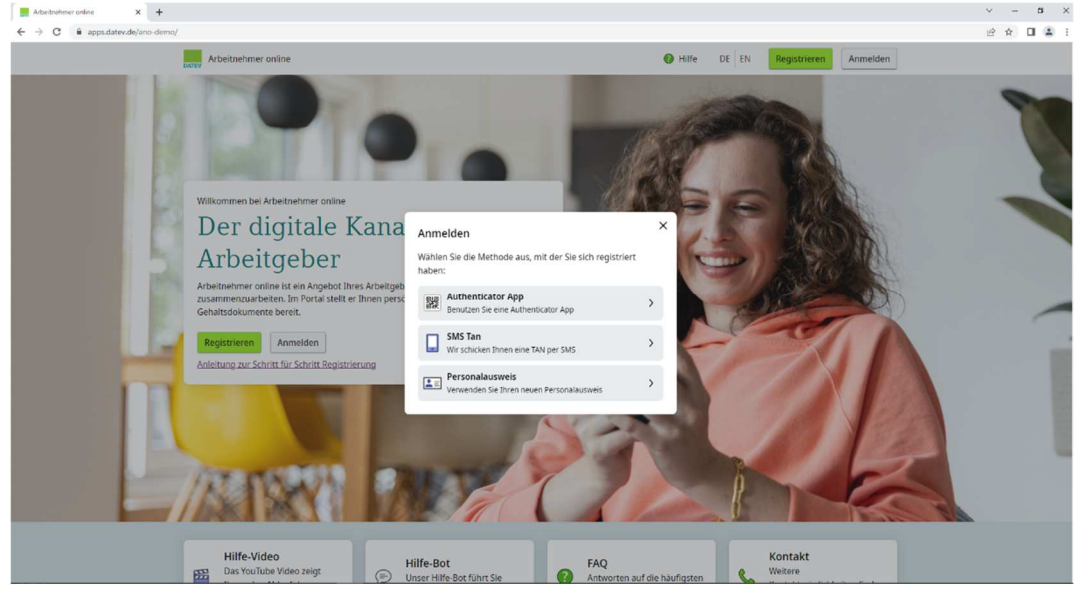

- 3. Registrierte E-Mailadresse und Kennwort eingeben und Jetzt anmelden
- 4. Öffnen Sie Ihre Authentificator App auf Ihrem Smartphone und geben Sie den 6stelligen Code ein.

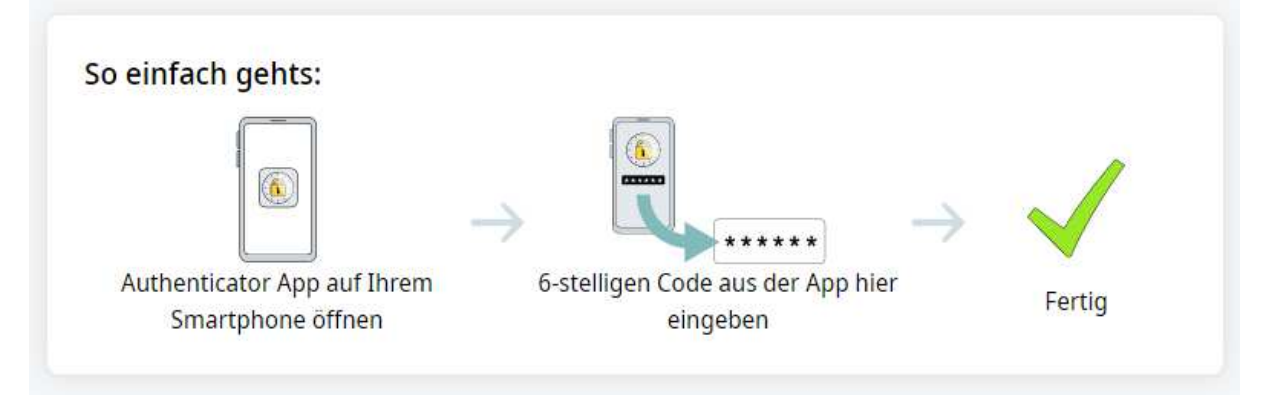